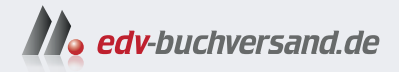

### Einstieg in WordPress 6

» Hier geht's direkt zum Buch

# DAS INHALTS-VERZEICHNIS

Dieses Inhaltsverzeichnis wird Ihnen von www.edv-buchversand.de zur Verfügung gestellt.

### Auf einen Blick

| TEIL | I WordPress kennenlernen                                        |     |
|------|-----------------------------------------------------------------|-----|
| 1    | WordPress – der Motor für Ihre Website                          | 31  |
| 2    | Ihre Website vorbereiten: Planung, Domain und Webspace          | 47  |
| 3    | WordPress installieren                                          | 61  |
| 4    | Das Backend von WordPress kennenlernen                          | 83  |
| TEIL | II Inhalte erstellen und gestalten                              |     |
| 5    | Die ersten Seiten und Beiträge für Ihre Website                 | 113 |
| 6    | Texte schreiben und den Block-Editor kennenlernen               | 157 |
| 7    | Die Mediathek: Bilder und Galerien einfügen                     | 191 |
| 8    | Multimedia: Audio und Videos einfügen                           | 235 |
| 9    | Mit Beiträgen wird WordPress dynamisch                          | 247 |
| 10   | Layout: Inhalte gestalten mit dem Block-Editor                  | 269 |
| 11   | »Vorlagen«: Anpassbare Fertig-Layouts für Abschnitte und Seiten | 295 |
| 12   | Kommentare: Interaktion mit Besuchern                           | 317 |
| TEIL | III Themes: Das Design Ihrer Website                            |     |
| 13   | Auf der Suche nach dem richtigen Theme                          | 339 |
| 14   | Block-Themes anpassen mit dem Website-Editor:                   |     |
|      | 1. Header, Footer und Navigation                                | 359 |
| 15   | Block-Themes anpassen mit dem Website-Editor:                   |     |
|      | 2. Stile und Templates                                          | 385 |
| 16   | Klassische Themes anpassen mit dem »Customizer«                 | 415 |
| TEIL | IV Plugins, SEO und Systemverwaltung                            |     |
| 17   | WordPress erweitern mit Plugins                                 | 433 |
| 18   | SEO – die Optimierung für Suchmaschinen                         | 465 |
| 19   | Systemverwaltung: Backups, Updates und Optimierung              | 491 |
| 20   | Tipps und Tricks                                                | 519 |

#### Inhalt

| Geleitwort | 23 |
|------------|----|
| Vorwort    | 25 |

#### TEIL I WordPress kennenlernen

| 1   | Wor    | dPress – der Motor für Ihre Website                           | 31 |
|-----|--------|---------------------------------------------------------------|----|
| 1.1 | Das W  | /eb ist ein weltweites Gewebe aus Hyperlinks                  | 31 |
|     | 1.1.1  | Das Web besteht aus Webseiten und Hyperlinks                  | 32 |
|     | 1.1.2  | Verwirrende Begriffe: »Homepage«, »Webseite« und »Website«    | 33 |
|     | 1.1.3  | Webseiten werden auf einem »Webspace« gespeichert             | 34 |
|     | 1.1.4  | Webseiten bestehen aus »Quelltext«, und WordPress schreibt    |    |
|     |        | ihn für Sie                                                   | 34 |
|     | 1.1.5  | »Responsives Webdesign«: Webseiten passen sich ihrer          |    |
|     |        | Umgebung an                                                   | 36 |
| 1.2 | Word   | Press vereinfacht das Veröffentlichen im Web                  | 37 |
|     | 1.2.1  | Ein Content-Management-System (CMS) erleichtert               |    |
|     |        | das Webpublishing                                             | 37 |
|     | 1.2.2  | Ein Blogtool ist ein CMS mit einfacher Bedienung und viel     |    |
|     |        | Interaktion                                                   | 38 |
|     | 1.2.3  | WordPress ist Blogtool und vollwertiges CMS                   | 38 |
| 1.3 | Der U  | nterschied zwischen WordPress und WordPress.com               | 39 |
|     | 1.3.1  | »wordpress.org«: WordPress auf dem eigenen Webspace betreiben | 40 |
|     | 1.3.2  | »WordPress.com« ist ein kommerzielles Angebot der             |    |
|     |        | Firma Automattic                                              | 41 |
|     | 1.3.3  | In diesem Buch geht es um WordPress auf einem eigenen         |    |
|     |        | Webspace                                                      | 43 |
| 1.4 | Das »  | Projekt Gutenberg«: WordPress erfindet sich neu               | 43 |
| 1.5 | Auf ei | nen Blick                                                     | 44 |

| 2   | lhre<br>Plan | Website vorbereiten:<br>ung, Domain und Webspace             | 47 |
|-----|--------------|--------------------------------------------------------------|----|
| 2.1 | Die Ra       | hmenbedingungen: Ziele, Zeit und Zaster                      | 47 |
| 2.2 | Der ro       | te Faden: Inhalt, Gestaltung, Funktionen und Technik         | 48 |
|     | 2.2.1        | Inhalt ist der Grund, Ihre Website zu besuchen               | 49 |
|     | 2.2.2        | Gestaltung: Themes bestimmen das Aussehen Ihrer Website      | 50 |
|     | 2.2.3        | Funktionen: Plugins erweitern die Fähigkeiten von WordPress  | 51 |
|     | 2.2.4        | Technik: Domain und Webspace für Ihre Website                | 52 |
| 2.3 | Doma         | in: So finden Sie einen passenden Namen                      | 52 |
|     | 2.3.1        | Der Aufbau von Domain-Namen: »www.mein-name.de«              | 52 |
|     | 2.3.2        | Einen Domain-Namen auswählen: »mein-name.tld«                | 53 |
| 2.4 | Webh         | osting: So finden Sie passenden Webspace                     | 54 |
|     | 2.4.1        | Die technischen Voraussetzungen für einen WordPress-Webspace | 55 |
|     | 2.4.2        | HTTPS: Die Verschlüsselung mit einem SSL-Zertifikat          | 55 |
|     | 2.4.3        | Einfach fragen: Kann man den Webspace kostenlos testen?      | 57 |
|     | 2.4.4        | Preise: Tipps zum Vergleichen von Hosting-Angeboten          | 57 |
|     | 2.4.5        | Einige Beispiele für Webhosting mit WordPress                | 58 |
| 2.5 | Auf ei       | nen Blick                                                    | 59 |

#### 3 WordPress installieren

| 3.1 | Zum T  | esten: WordPress ausprobieren mit TasteWP.com                   | 61 |
|-----|--------|-----------------------------------------------------------------|----|
|     | 3.1.1  | Schritt 1: TasteWP.com – WordPress installieren mit zwei Klicks | 62 |
|     | 3.1.2  | Schritt 2: Ein Blick auf das frisch installierte WordPress      | 63 |
| 3.2 | Die be | queme Installation: WordPress vom Webhoster – vorinstalliert    |    |
|     | oder n | nit wenigen Klicks                                              | 64 |
|     | 3.2.1  | Schlüsselfertig: Ein vorinstalliertes WordPress                 | 65 |
|     | 3.2.2  | Halbautomatisch: WordPress mit wenigen Klicks installieren      | 65 |
| 3.3 | Die ma | anuelle Installation: WordPress selbst auf einem Online-        |    |
|     | Websp  | pace installieren                                               | 67 |
|     | 3.3.1  | Schritt 1: WordPress herunterladen und entpacken                | 68 |
|     | 3.3.2  | Schritt 2: Eine FTP-Verbindung zum Webspace herstellen          | 69 |
|     | 3.3.3  | Schritt 3: WordPress-Dateien per FTP auf den Webspace kopieren  | 70 |
|     |        |                                                                 |    |

|     | 3.3.4   | Schritt 4: Das Installationsprogramm von WordPress aufrufen     | 72 |
|-----|---------|-----------------------------------------------------------------|----|
|     | 3.3.5   | Schritt 5: Die Zugangsdaten für die Datenbank eingeben          | 74 |
|     | 3.3.6   | Schritt 6: Titel der Website eingeben und Administrator anlegen | 76 |
| 3.4 | Die Of  | fline-Installation: WordPress auf Ihrem eigenen Computer        |    |
|     | install | ieren                                                           | 80 |
|     | 3.4.1   | Mit einem lokalen WordPress werden Sie quasi selbst zum         |    |
|     |         | Webhoster                                                       | 80 |
|     | 3.4.2   | »Local for WP«: WordPress auf Mausklick, Webspace inklusive     | 81 |
| 3.5 | Auf ei  | nen Blick                                                       | 82 |

#### 4 Das Backend von WordPress kennenlernen

| 4.1 | WordF   | Press besteht aus »Frontend« und »Backend«                      | 83  |
|-----|---------|-----------------------------------------------------------------|-----|
|     | 4.1.1   | Das »Frontend« ist die Fassade der Website nach außen           | 84  |
|     | 4.1.2   | Das »Backend« ist die Verwaltungsabteilung für die Website      | 85  |
| 4.2 | Das »B  | ackend« von WordPress im Überblick                              | 87  |
|     | 4.2.1   | »Admin-Toolbar«: Die Werkzeugleiste am oberen Bildschirmrand    | 88  |
|     | 4.2.2   | Die »Menüleiste« ist die Schaltzentrale im Backend              | 89  |
|     | 4.2.3   | Das »Dashboard« – alles Wichtige auf einen Blick                | 90  |
| 4.3 | Das M   | enü »Einstellungen« im Überblick                                | 91  |
| 4.4 | »Einst  | ellungen • Allgemein«: Titel der Website & Co.                  | 92  |
|     | 4.4.1   | Der Name für Ihre Website: »Titel der Website« und »Untertitel« | 94  |
|     | 4.4.2   | Allgemeine Einstellungen für Zeit, Datum und Sprache der Seite  | 95  |
| 4.5 | »Einst  | ellungen • Lesen«: Beiträge, Newsfeed und Suchmaschinen         | 96  |
| 4.6 | »Einst  | ellungen • Permalinks«: Aussagekräftige URLs                    | 98  |
|     | 4.6.1   | Der Aufbau einer Webadresse (URL)                               | 99  |
|     | 4.6.2   | »Gebräuchliche Einstellungen« für Permalinks und Archive        | 100 |
| 4.7 | Das M   | enü »Benutzer«: Ihr Benutzerprofil im Überblick                 | 103 |
|     | 4.7.1   | »Persönliche Optionen«: Farbschema für das Backend und mehr     | 104 |
|     | 4.7.2   | Der Name der User: Der Bereich »Name« im Benutzerprofil         | 105 |
|     | 4.7.3   | »Kontaktinfo«, »Über Dich« und Passwort ändern                  | 107 |
| 4.8 | Auf eir | nen Blick                                                       | 109 |

#### TEIL II Inhalte erstellen und gestalten

#### 5 Die ersten Seiten und Beiträge für Ihre Website 113

| 5.1 | Der Ur  | iterschied zwischen Beiträgen und Seiten                         | 114 |
|-----|---------|------------------------------------------------------------------|-----|
|     | 5.1.1   | »Beiträge« sind der Blog und sie werden rückwärts chronologisch  |     |
|     |         | ausgegeben                                                       | 114 |
|     | 5.1.2   | »Seiten« sind für statische Inhalte                              | 116 |
| 5.2 | Das M   | enü »Seiten • Alle Seiten« im Überblick                          | 116 |
| 5.3 | Den Bl  | ock-Editor kennenlernen mit der »Beispiel-Seite«                 | 118 |
|     | 5.3.1   | Die »Beispiel-Seite« im Block-Editor bearbeiten                  | 118 |
|     | 5.3.2   | Nur beim ersten Besuch: »Willkommen beim Block-Editor«           | 118 |
|     | 5.3.3   | Überblick: Der Block-Editor besteht aus drei Bereichen           | 119 |
|     | 5.3.4   | Wichtige Werkzeuge: »Block-Werkzeugleiste« und                   |     |
|     |         | »Block-Inspektor«                                                | 121 |
|     | 5.3.5   | Die »Listenansicht« zeigt die Block-Struktur der Seite           | 122 |
|     | 5.3.6   | Die »Beispiel-Seite« in den Papierkorb verschieben               | 123 |
| 5.4 | Die ers | sten eigenen Seiten erstellen: »Über mich« und »Kontakt«         | 124 |
|     | 5.4.1   | Eine neue Seite erstellen                                        | 124 |
|     | 5.4.2   | Schritt 1: Den Titel der Seite eingeben                          | 126 |
|     | 5.4.3   | Schritt 2: Der erste Block im Inhaltsbereich – ein ganz normaler |     |
|     |         | Absatz                                                           | 127 |
|     | 5.4.4   | Schritt 3: Einen zweiten Absatz-Block einfügen                   | 128 |
|     | 5.4.5   | Schritt 4: Die Seite »Über mich« veröffentlichen                 | 130 |
|     | 5.4.6   | Die obere Werkzeugleiste hat sich nach der Veröffentlichung      |     |
|     |         | geandert                                                         | 131 |
|     | 5.4.7   | Die Zusammenfassung in der Seitenleiste »Einstellungen«          | 132 |
|     | 5.4.8   | Die neue Seite im Frontend betrachten                            | 133 |
|     | 5.4.9   | Ubung: Die Seite »Kontakt« erstellen und veröffentlichen         | 134 |
| 5.5 | Das M   | enü »Beiträge • Alle Beiträge« im Überblick                      | 136 |
| 5.6 | Die ers | sten eigenen Beiträge erstellen                                  | 138 |
|     | 5.6.1   | Den ersten neuen Beitrag erstellen: »Der Block-Editor«           | 138 |
|     | 5.6.2   | Einen zweiten Beitrag erstellen: »Blöcke auswählen per           |     |
|     |         | Schrägstrich«                                                    | 140 |
| 5.7 | Beiträ  | ge im Frontend: Beitragsseite und Einzelansicht                  | 141 |
|     | 5.7.1   | Auf der Beitragsseite werden alle Beiträge ausgegeben            | 142 |

| 5.11 | Auf ein | en Blick                                                            | 154 |
|------|---------|---------------------------------------------------------------------|-----|
| 5.10 | Know-   | how: Verschiedene Seitentypen in WordPress                          | 153 |
|      | 5.9.4   | Die Reihenfolge der Seiten gilt auch in der Navigation              | 152 |
|      | 5.9.3   | Die Reihenfolge der Seiten im Menü »Seiten • Alle Seiten«           | 150 |
|      | 5.9.2   | »QuickEdit« enthält nützliche Abkürzungen                           | 150 |
|      | 5.9.1   | Die Übersicht der statischen Seiten in »Seiten • Alle Seiten«       | 149 |
| 5.9  | Die Rei | henfolge der Seiten festlegen                                       | 149 |
|      |         | zuweisen                                                            | 147 |
|      | 5.8.5   | Schritt 3: Startseite und Beitragsseite in den Einstellungen        |     |
|      | 5.8.4   | Schritt 2: »Blog« – eine neue Seite für die Beitragsseite erstellen | 146 |
|      |         | erstellen                                                           | 145 |
|      | 5.8.3   | Schritt 1: »Willkommen« – eine neue Seite für die Startseite        |     |
|      | 5.8.2   | Standardeinstellung: Die Homepage zeigt die letzten Beiträge        | 145 |
|      | 5.8.1   | Übersicht: WordPress mit statischer Startseite und Beitragsseite    | 144 |
| 5.8  | Eine W  | ebsite mit individueller Start- und Beitragsseite                   | 144 |
|      | 5.7.2   | Jeder Beitrag hat eine Einzelansicht mit eigenem Permalink          | 143 |

### 6 Texte schreiben und den Block-Editor kennenlernen

| 6.1 | <b>Schrei</b><br>6.1.1<br>6.1.2 | ben im Web für Menschen<br>Wie Menschen Texte lesen<br>Webseiten werden nicht gelesen, sondern überflogen | 158<br>158<br>159 |
|-----|---------------------------------|----------------------------------------------------------------------------------------------------|-------------------|
| 6.2 | Los ge                          | ht's: Texte bearbeiten im Block-Editor                                                                    | 159               |
| 6.3 | Die Blo                         | ock-Werkzeugleiste kennenlernen                                                                           | 160               |
|     | 6.3.1                           | Die Block-Werkzeugleiste wird automatisch ein- und ausgeblendet                                           | 161               |
|     | 6.3.2                           | Blöcke verschieben mit der Block-Werkzeugleiste                                                           | 161               |
|     | 6.3.3                           | Weitere Befehle in der Block-Werkzeugleiste bei Text-Blöcken                                              | 161               |
|     | 6.3.4                           | Das 3-Punkte-Menü »Optionen« in der Block-Werkzeugleiste                                                  | 163               |
| 6.4 | Verlin                          | ken: Hyperlinks im Block-Editor erstellen                                                                 | 164               |
|     | 6.4.1                           | Einen externen Hyperlink erstellen                                                                        | 164               |
|     | 6.4.2                           | Einen internen Hyperlink erstellen                                                                        | 166               |
|     | 6.4.3                           | Die Optionen zur Bearbeitung von Hyperlinks                                                               | 167               |

| 6.5  | Der »B  | lock-Inspektor« in der Seitenleiste »Einstellungen«        | 168 |
|------|---------|------------------------------------------------------------|-----|
|      | 6.5.1   | Der Aufbau des Block-Inspektors                            | 169 |
|      | 6.5.2   | Das Design-Werkzeug »Farbe« in Aktion                      | 170 |
|      | 6.5.3   | Das 3-Punkte-Menü »Farbe-Optionen«: 1. Änderungen          |     |
|      |         | zurücksetzen                                               | 171 |
|      | 6.5.4   | Das 3-Punkte-Menü »Farbe-Optionen«: 2. Optionen einblenden | 172 |
|      | 6.5.5   | Schrift gestalten mit dem Design-Werkzeug »Typografie«     | 172 |
|      | 6.5.6   | Das 3-Punkte-Menü »Typografie-Optionen« auf einen Blick    | 173 |
| 6.6  | Der »B  | lock-Inserter« zum Hinzufügen von Blöcken                  | 174 |
|      | 6.6.1   | Den »Block-Inserter« kennenlernen                          | 174 |
|      | 6.6.2   | Die wichtigsten Blöcke auf einen Blick                     | 176 |
| 6.7  | Übersi  | chtlich: Texte mit Überschriften strukturieren             | 176 |
|      | 6.7.1   | Blöcke für Überschriften im Text einfügen                  | 177 |
|      | 6.7.2   | H1 bis H6: Auf Webseiten gibt es sechs Überschriftebenen   | 178 |
|      | 6.7.3   | Übung: Eine Quellenangabe unterhalb des Textes erstellen   | 180 |
| 6.8  | Unfall  | nilfe: »Revisionen« für Beiträge und Seiten                | 181 |
| 6.9  | Tipps 8 | & Tricks zum effektiven Umgang mit dem Block-Editor        | 182 |
|      | 6.9.1   | Die »Listenansicht« hilft, den Überblick zu bewahren       | 183 |
|      | 6.9.2   | Die Block-Werkzeuge in der oberen Werkzeugleiste fixieren  | 184 |
|      | 6.9.3   | »ESC«, »Backspace«, »Enter« – Blöcke blitzschnell löschen  | 185 |
| 6.10 | Den Bl  | ock-Editor einrichten: Ansichten und Voreinstellungen      | 186 |
|      | 6.10.1  | Die Optionen im Bereich »Ansicht«                          | 187 |
|      | 6.10.2  | Die Optionen im Bereich »Editor«                           | 188 |
|      | 6.10.3  | Die Optionen im Bereich »Werkzeuge«                        | 188 |
|      | 6.10.4  | Die Optionen im Bereich »Voreinstellungen«                 | 188 |
| 6.11 | Auf eir | en Blick                                                   | 189 |

#### 7 Die Mediathek: Bilder und Galerien einfügen 191

| 7.1 | Schnel | ldurchgang: Ein Bild auf »Über mich« einfügen                    | 192 |
|-----|--------|------------------------------------------------------------------|-----|
|     | 7.1.1  | Vorbereitung: »Einstellungen • Medien«: Die Bildgrößen           |     |
|     |        | überprüfen                                                       | 193 |
|     | 7.1.2  | Schritt 1: Einen Block »Bild« einfügen auf der Seite »Über mich« | 194 |
|     | 7.1.3  | Schritt 2: Ein Bild einfügen mit dem Block »Bild«                | 195 |
|     | 7.1.4  | Schritt 3: Die Optionen für einen Bild-Block im Block-Inspektor  | 197 |

| 7.2 | So opt  | imieren Sie Bilder für Ihre Website                                      | 199 |
|-----|---------|--------------------------------------------------------------------------|-----|
|     | 7.2.1   | Beispiel: Ein Foto vor und nach der Optimierung                          | 199 |
|     | 7.2.2   | Umbenennen: Einen informativen Dateinamen wählen                         | 200 |
|     | 7.2.3   | Zuschneiden: Den Bildausschnitt optimieren                               | 200 |
|     | 7.2.4   | Skalieren: Die Bildgröße optimieren                                      | 200 |
|     | 7.2.5   | Komprimieren: Die Dateigröße optimieren                                  | 201 |
| 7.3 | Die M   | ediathek von WordPress im Überblick                                      | 201 |
|     | 7.3.1   | Dateien hochladen direkt in der Mediathek                                | 202 |
|     | 7.3.2   | Die Listenansicht in der Mediathek: Kleine Vorschau, viel<br>Information | 203 |
|     | 7.3.3   | Die Gridansicht in der Mediathek: nur die Vorschaubilder                 | 204 |
|     | 7.3.4   | Details für Bilder: Titel, Alt-Text, Beschriftung und Beschreibung       | 204 |
|     | 7.3.5   | Die Detailinfos sind in Listen- und Gridansicht unterschiedlich          | 205 |
| 7.4 | Ein Bil | d aus der Mediathek im Block-Editor einfügen                             | 208 |
|     | 7.4.1   | Schritt 1: Einen neuen Beitrag mit einem Block »Bild« erstellen          | 208 |
|     | 7.4.2   | Schritt 2: »Medien hinzufügen« – ein Bild aus der Mediathek              |     |
|     |         | einfügen                                                                 | 209 |
|     | 7.4.3   | Die Alternative: Bilder einfügen mit dem Block-Inserter                  | 211 |
| 7.5 | Die Bl  | ock-Werkzeugleiste für den Bild-Block im Detail                          | 213 |
|     | 7.5.1   | Die Block-Werkzeugleiste für Bilder auf einen Blick                      | 213 |
|     | 7.5.2   | Die Optionen zur »Ausrichtung« von Bildern                               | 214 |
|     | 7.5.3   | Bilder verlinken: URL, Bilddatei oder eine einfache Lightbox             | 215 |
|     | 7.5.4   | »Zuschneiden«: Ein Bild bearbeiten mit der Block-Werkzeugleiste          | 218 |
| 7.6 | Beitra  | gsbilder sind ganz besondere Bilder                                      | 219 |
|     | 7.6.1   | Beitragsbilder erscheinen in der Seitenleiste »Einstellungen •           |     |
|     |         | Beitrag«                                                                 | 220 |
|     | 7.6.2   | Ein Beitragsbild für einen Beitrag festlegen                             | 220 |
| 7.7 | Mehre   | ere Bilder: Eine Galerie erstellen und bearbeiten                        | 221 |
|     | 7.7.1   | Schritt 1: Einen neuen Beitrag mit einem Block »Galerie« erstellen       | 222 |
|     | 7.7.2   | Schritt 2: Bilder zur Galerie hinzufügen                                 | 223 |
|     | 7.7.3   | Schritt 3: »Galerie bearbeiten« – die Reihenfolge der Bilder ändern      | 224 |
|     | 7.7.4   | Schritt 4: Die Einstellungen für den Block »Galerie« anpassen            | 226 |
| 7.8 | Bildbe  | arbeitung: Bilder online in der Mediathek bearbeiten                     | 228 |
|     | 7.8.1   | Die Seite »Dateianhang-Details« zum Bearbeiten eines Bildes              | 228 |
|     | 7.8.2   | »Skalieren«: Zuerst die Bildgröße verändern                              | 229 |
|     | 7.8.3   | »Zuschneiden«: Einen Teil des Bildes entfernen                           | 230 |
| 7.9 | Auf ei  | nen Blick                                                                | 232 |

#### 8 Multimedia: Audio und Videos einfügen

| 8.1 | Audio  | dateien aus der Mediathek einbinden                             | 235 |
|-----|--------|-----------------------------------------------------------------|-----|
|     | 8.1.1  | Schritt 1: Einen Beitrag mit dem Block »Audio« erstellen        | 236 |
|     | 8.1.2  | Schritt 2: Eine MP3-Datei in einen Audio-Block hochladen        | 237 |
|     | 8.1.3  | Audiodateien aus der Mediathek einbinden mit dem Block-Inserter | 239 |
| 8.2 | Video  | dateien aus der Mediathek einbinden                             | 240 |
|     | 8.2.1  | Eine Videodatei mit dem Block »Video« hochladen und einfügen    | 240 |
|     | 8.2.2  | Videodateien aus der Mediathek einbinden mit dem Block-Inserter | 242 |
| 8.3 | Extern | e Medien datenschutzkonform einbetten                           | 243 |
|     | 8.3.1  | Einbettungen in WordPress – extrem bequem und ein Problem       | 243 |
|     | 8.3.2  | Die Lösung: Ein Plugin wie »Embed Privacy«                      | 244 |
| 8.4 | Auf ei | nen Blick                                                       | 245 |

#### 9 Mit Beiträgen wird WordPress dynamisch

| 9.1 | Beiträg | e, Kategorien und Schlagwörter                             | 248 |
|-----|---------|------------------------------------------------------------|-----|
|     | 9.1.1   | Der Unterschied zwischen Kategorien und Schlagwörtern      | 248 |
|     | 9.1.2   | Die URLs von Archivseiten für Kategorien und Schlagwörter  | 249 |
| 9.2 | Katego  | rien erstellen und verwalten                               | 250 |
|     | 9.2.1   | Das Menü »Beiträge • Kategorien« in der Übersicht          | 250 |
|     | 9.2.2   | Kategorien erstellen im Menü »Beiträge • Kategorien«       | 251 |
|     | 9.2.3   | Kategorien zuweisen: im Block-Editor oder per »QuickEdit«  | 252 |
|     | 9.2.4   | Kategorien sind im Frontend ein Link zur Archivseite       | 254 |
| 9.3 | Schlag  | wörter erstellen und verwalten                             | 256 |
|     | 9.3.1   | Schlagwörter für Beiträge erstellen und zuweisen           | 256 |
|     | 9.3.2   | Die Alternative: Schlagwörter zuweisen mit der             |     |
|     |         | Funktion »QuickEdit«                                       | 259 |
|     | 9.3.3   | Schlagwörter verwalten: Das Menü »Beiträge • Schlagwörter« | 259 |
| 9.4 | Die neu | esten Beiträge dynamisch im Frontend ausgeben              | 261 |
|     | 9.4.1   | Den Block »Neueste Beiträge« im Block-Editor einfügen      | 261 |
|     | 9.4.2   | Den Block »Neueste Beiträge« konfigurieren und gestalten   | 262 |
|     |         |                                                            |     |

235

| 9.6 | Auf eir                                    | en Blick                                                            | 267 |
|-----|--------------------------------------------|---------------------------------------------------------------------|-----|
|     | 9.5.2                                      | Ein Weiterlesen-Link für die bereits vorhandenen Beiträge erstellen | 265 |
|     | 9.5.1                                      | Der Block »Mehr« erzeugt einen Weiterlesen-Link                     | 264 |
| 9.5 | lesen-Links erstellen mit dem Block »Mehr« | 263                                                                 |     |

#### **10** Layout: Inhalte gestalten mit dem Block-Editor 269

| 10.1 | Der Blo | ock »Gruppe«: Basis-Baustein für Layouts                         | 270 |
|------|---------|------------------------------------------------------------------|-----|
|      | 10.1.1  | Schritt 1: Die zu gestaltenden Blöcke markieren und gruppieren   | 270 |
|      | 10.1.2  | Schritt 2: Eine farbliche Gestaltung für den Gruppe-Block        | 271 |
|      | 10.1.3  | Schritt 3: Abstände definieren mit dem Design-Werkzeug »Größe«   | 273 |
|      | 10.1.4  | Optional: Rand, Radius und Schatten definieren                   | 274 |
|      | 10.1.5  | Der Gruppe-Block und seine Varianten »Zeile«, »Stapel« und       |     |
|      |         | »Raster«                                                         | 275 |
| 10.2 | Layout  | s können drei verschiedene Breiten haben                         | 277 |
| 10.3 | Der Blo | ock »Cover«: Text über einem Bild                                | 278 |
|      | 10.3.1  | Schritt 1: Einen Cover-Block mit Bild und Text hinzufügen        | 279 |
|      | 10.3.2  | Schritt 2: Die Einstellungen für den Cover-Block anpassen        | 280 |
| 10.4 | Neben   | einander: Der Block »Medien und Text«                            | 280 |
| 10.5 | Der Blo | ock »Buttons«: Call-to-Action für Besuchende                     | 282 |
|      | 10.5.1  | Der Block »Buttons« enthält den Block »Button«                   | 282 |
|      | 10.5.2  | Buttons gestalten und beschriften                                | 283 |
|      | 10.5.3  | Buttons verlinken                                                | 283 |
|      | 10.5.4  | Der Block »Buttons« kann mehrere Buttons enthalten               | 284 |
|      | 10.5.5  | Buttons können auch in anderen Blöcken verwendet werden          | 285 |
| 10.6 | Ein kor | nplexes mehrspaltiges Layout mit »Spalten«, »Stapel« und         |     |
|      | »Grupp  | 9e«                                                              | 285 |
|      | 10.6.1  | Das Layout-Beispiel auf einen Blick                              | 285 |
|      | 10.6.2  | Schritt 1: Mehrere Blöcke mit einem Stapel-Block gruppieren      | 287 |
|      | 10.6.3  | Schritt 2: Den Stapel-Block duplizieren und die Inhalte anpassen | 288 |
|      | 10.6.4  | Schritt 3: Stapel mit dem Block »Spalten« nebeneinanderstellen   | 289 |
|      | 10.6.5  | Schritt 4: Den Spalten-Block und die beiden Stapel gestalten     | 290 |
| 10.7 | »Sperre | en«: Blöcke vor Verschieben und Entfernen schützen               | 291 |
| 10.8 | Auf ein | en Blick                                                         | 292 |

#### 11 »Vorlagen«: Anpassbare Fertig-Layouts für Abschnitte und Seiten

| 11.1 | »Vorlagen« sind gespeicherte Block-Layouts zum Einfügen und |                                                                    |     |
|------|-------------------------------------------------------------|--------------------------------------------------------------------|-----|
|      | Anpass                                                      | en                                                                 | 295 |
|      | 11.1.1                                                      | Das Register »Vorlagen« im Block-Inserter                          | 296 |
|      | 11.1.2                                                      | Die Ansicht »Alle Vorlagen erkunden« ist übersichtlicher           | 297 |
|      | 11.1.3                                                      | Viele Block-Themes bringen eigene Vorlagen mit                     | 298 |
| 11.2 | Eine Vo                                                     | orlage auf der Seite »Über mich« einfügen und anpassen             | 298 |
|      | 11.2.1                                                      | Schritt 1: Eine Vorlage im Block-Inserter suchen und einfügen      | 299 |
|      | 11.2.2                                                      | Schritt 2: Die Block-Struktur der eingefügten Vorlage kennenlernen | 300 |
|      | 11.2.3                                                      | Schritt 3: Die eingefügte Vorlage anpassen                         | 300 |
| 11.3 | »Busin                                                      | ess Homepage«: Eine Vorlage für die Startseite                     | 302 |
|      | 11.3.1                                                      | Schritt 1: Eine Vorlage für die Startseite suchen und einfügen     | 302 |
|      | 11.3.2                                                      | Schritt 2: Die Vorlage »Business Homepage« kennenlernen            | 304 |
|      | 11.3.3                                                      | Schritt 3: Die Vorlage »Unternehmens-Homepage« anpassen            | 305 |
|      | 11.3.4                                                      | Schritt 4: Die Seite im Frontend ohne den Titel anzeigen           | 306 |
| 11.4 | Eigene                                                      | Vorlagen erstellen und speichern                                   | 307 |
|      | 11.4.1                                                      | Schritt 1: Ein eigenes Layout als Vorlage abspeichern              | 308 |
|      | 11.4.2                                                      | Schritt 2: Eine eigene Vorlage einfügen und anpassen               | 309 |
| 11.5 | Synchr                                                      | onisierte Vorlagen: Ein Original, viele Kopien                     | 310 |
|      | 11.5.1                                                      | Schritt 1: Eine synchronisierte Vorlage erstellen                  | 310 |
|      | 11.5.2                                                      | Schritt 2: Eine synchronisierte Vorlage in ein Dokument einfügen   | 311 |
|      | 11.5.3                                                      | Schritt 3: Das Original einer synchronisierten Vorlage bearbeiten  | 312 |
|      | 11.5.4                                                      | »Loslösen«: Synchronisierte Vorlage vom Original trennen           | 313 |
| 11.6 | Synchr                                                      | onisierte Vorlagen mit Überschreibungen                            | 314 |
| 11.7 | Auf ein                                                     | en Blick                                                           | 316 |

#### **Kommentare: Interaktion mit Besuchern** 12

| 12.1 | Die Koi | nmentarfunktion kennenlernen                  | 317 |
|------|---------|-----------------------------------------------|-----|
|      | 12.1.1  | Einen neuen Kommentar erstellen               | 318 |
|      | 12.1.2  | Neuer Kommentar – Benachrichtigung per E-Mail | 320 |
|      | 12.1.3  | Neue Kommentare – Benachrichtigung im Backend | 321 |

| 12.2 | Komme   | entare verwalten: Genehmigen, löschen etc.                          | 322 |
|------|---------|---------------------------------------------------------------------|-----|
|      | 12.2.1  | Das Menü »Kommentare« im Überblick: Die Verwaltungszentrale         | 322 |
|      | 12.2.2  | Kommentare kommentieren: Auf einen Kommentar antworten              | 324 |
| 12.3 | Das Me  | nü »Einstellungen • Diskussion«                                     | 326 |
|      | 12.3.1  | »Einstellungen • Diskussion«, Teil 1: Grundlegende Einstellungen    | 326 |
|      | 12.3.2  | »Einstellungen • Diskussion«, Teil 2: Moderation von Kommentaren    |     |
|      |         | und Spam                                                            | 328 |
|      | 12.3.3  | »Einstellungen • Diskussion«, Teil 3: Avatare                       | 329 |
| 12.4 | Komme   | entare für einzelne Beiträge oder Seiten deaktivieren               | 332 |
|      | 12.4.1  | Für einzelne Beiträge oder Seiten mit der Funktion »QuickEdit«      | 332 |
|      | 12.4.2  | Für einzelne Beiträge oder Seiten im Bereich »Diskussion« im Editor | 333 |
| 12.5 | Die Kor | nmentarfunktion von WordPress deaktivieren                          | 333 |
| 12.6 | Pingba  | cks – Vernetzung mit anderen Blogs                                  | 334 |
| 12.7 | Auf ein | en Blick                                                            | 335 |

#### TEIL III Themes: Das Design Ihrer Website

#### **13** Auf der Suche nach dem richtigen Theme 339

| 13.1 | Das Th  | eme-Verzeichnis von WordPress                                  | 339 |
|------|---------|----------------------------------------------------------------|-----|
|      | 13.1.1  | Die Startseite des Theme-Verzeichnisses                        | 340 |
|      | 13.1.2  | Jedes Theme hat eine eigene Detailseite                        | 340 |
|      | 13.1.3  | So installieren Sie ein Theme aus dem Theme-Verzeichnis        | 342 |
| 13.2 | Der Un  | terschied zwischen klassischen Themes und Block-Themes         | 344 |
|      | 13.2.1  | Klassische Themes haben zur Anpassung einen »Customizer«       | 344 |
|      | 13.2.2  | Alle Block-Themes werden mit dem »Website-Editor« angepasst    | 345 |
|      | 13.2.3  | Sollten Sie ein klassisches Theme oder ein Block-Theme nehmen? | 346 |
| 13.3 | Block-1 | hemes: Die Zukunft von WordPress                               | 346 |
|      | 13.3.1  | Twenty Twenty-Three ist wie eine leere Leinwand                | 347 |
|      | 13.3.2  | Twenty Twenty-Four ist ein wirklich gutes Block-Theme          | 348 |
|      | 13.3.3  | Die Block-Themes von Anders Norén                              | 349 |
|      | 13.3.4  | »Ollie«: Ein Block-Freemium-Theme mit sehr guten Vorlagen      | 350 |
|      | 13.3.5  | »Rockbase«: Ein kommerzielles Block-Theme                      | 351 |
|      |         |                                                                |     |

| 13.4 | Klassis                                      | che Themes: Traditionell und bewährt                                                                                                    | 352                      |
|------|----------------------------------------------|----------------------------------------------------------------------------------------------------|--------------------------|
|      | 13.4.1                                       | Kostenlose klassische Themes im Theme-Verzeichnis                                                                                                    | 352                      |
|      | 13.4.2                                       | Klassische Freemium-Themes: Kadence, Astra und GeneratePress                                                                                                    | 352                      |
|      | 13.4.3                                       | Das Mehrzweck-Theme »Divi« von Elegant Themes                                                                                                    | 354                      |
|      | 13.4.4                                       | Themes von einem Marktplatz wie »ThemeForest«                                                                                                    | 354                      |
|      |                                              |                                                                                                    |                          |
| 13.5 | Tipps z                                      | ur Auswahl von WordPress-Themes                                                                                                    | 355                      |
| 13.5 | <b>Tipps z</b><br>13.5.1                     | ur Auswahl von WordPress-Themes<br>Worauf Sie bei Themes achten sollten                                                                                                    | 355<br>355               |
| 13.5 | <b>Tipps z</b><br>13.5.1<br>13.5.2           | <b>ur Auswahl von WordPress-Themes</b><br>Worauf Sie bei Themes achten sollten<br>WordPress-Themes haben unterschiedliche Vertriebsmodelle                                                | 355<br>355<br>356        |
| 13.5 | <b>Tipps z</b><br>13.5.1<br>13.5.2<br>13.5.3 | ur Auswahl von WordPress-Themes<br>Worauf Sie bei Themes achten sollten<br>WordPress-Themes haben unterschiedliche Vertriebsmodelle<br>Die Antwort auf die Frage »Welches Theme ist das?« | 355<br>355<br>356<br>357 |

## 14Block-Themes anpassen mit dem Website-Editor:1. Header, Footer und Navigation359

| 14.1 | Die On                                 | line-Demo von Twenty Twenty-Five                               | 360 |
|------|----------------------------------------|----------------------------------------------------------------|-----|
| 14.2 | Den Website-Editor kennenlernen        |                                                                |     |
|      | 14.2.1                                 | Der Website-Editor ist nach dem Start im »Browse-Modus«        | 362 |
|      | 14.2.2                                 | Der Website-Editor im »Bearbeiten-Modus« zum Bearbeiten        |     |
|      |                                        | einer Seite                                                    | 364 |
| 14.3 | Dem H                                  | eader eine andere Vorlage zuweisen                             | 365 |
|      | 14.3.1                                 | Den Header im Website-Editor bearbeiten                        | 365 |
|      | 14.3.2                                 | Den Header durch eine andere Header-Vorlage ersetzen           | 366 |
|      | 14.3.3                                 | Der neue Header gilt für die gesamte Website                   | 366 |
|      | 14.3.4                                 | Praktisch: Man kann alle Änderungen am Header zurücksetzen     | 367 |
| 14.4 | Die Hauptnavigation im Header anpassen |                                                                | 368 |
|      | 14.4.1                                 | Eine Navigation besteht aus einem Block »Navigation« und einem |     |
|      |                                        | Navigationsmenü                                                | 369 |
|      | 14.4.2                                 | Vorbereitung: Alle erforderlichen Seiten erstellen und         |     |
|      |                                        | veröffentlichen                                                | 369 |
|      | 14.4.3                                 | Schritt 1: Das bereits vorhandene Navigationsmenü umbenennen   | 370 |
|      | 14.4.4                                 | Schritt 2: Die »Seitenliste« aus dem Navigationsmenü entfernen | 371 |
|      | 14.4.5                                 | Schritt 3: Die wichtigsten Seitenlinks zum Menü hinzufügen     | 373 |
|      | 14.4.6                                 | Schritt 4: Die mobile Navigation im Frontend                   | 375 |

385

| 14.5 | Dem Fo        | ooter eine andere Vorlage zuweisen                              | 376 |
|------|---------------|-----------------------------------------------------------------|-----|
|      | 14.5.1        | Schritt 1: Den Footer zur Bearbeitung im Website-Editor öffnen  | 376 |
|      | 14.5.2        | Schritt 2: Den Footer durch eine andere Footer-Vorlage ersetzen | 377 |
| 14.6 | Eine Na       | avigation mit rechtlichen Pflichtlinks im Footer einfügen       | 379 |
|      | 14.6.1        | Schritt 1: Einen Navigationsblock im Footer einfügen            | 379 |
|      | 14.6.2        | Schritt 2: Ein Navigationsmenü mit den Pflichtlinks erstellen   | 380 |
|      | 14.6.3        | Schritt 3: Das Navigationsmenü immer sichtbar machen            | 381 |
|      | 14.6.4        | Schritt 4: Das Navigationsmenü für den Footer umbenennen        | 382 |
| 14 7 | <b>Δufein</b> | en Blick                                                        | 383 |

## 15 Block-Themes anpassen mit dem Website-Editor:2. Stile und Templates

| 15.1 | »Stile«                                               | : Die gesamte Website gestalten ohne Code                           | 385 |
|------|-------------------------------------------------------|---------------------------------------------------------------------|-----|
|      | 15.1.1                                                | Der Bereich »Stile« im Browse-Modus des Website-Editors             | 386 |
|      | 15.1.2                                                | Die Seitenleiste »Stile« im Bearbeiten-Modus                        | 387 |
|      | 15.1.3                                                | »Stile • Typografie«: Schriftgestaltung für die gesamte Website     | 389 |
|      | 15.1.4                                                | »Stile • Farben«: Paletten und Farben für Elemente global gestalten | 390 |
|      | 15.1.5                                                | »Stile • Layout«: Breite für Inhalte und Innenabstände global       |     |
|      |                                                       | gestalten                                                           | 391 |
|      | 15.1.6                                                | »Stil • Blöcke« und »Stilbuch«: Einzelne Blöcke global gestalten    | 392 |
| 15.2 | Eigene                                                | Farben für die Theme-Palette definieren                             | 393 |
|      | 15.2.1                                                | Es gibt eine Theme-Palette und eine individuelle Palette            | 394 |
|      | 15.2.2                                                | Die Theme-Palette »Standard« von Twenty Twenty-Five                 | 394 |
|      | 15.2.3                                                | Die Theme-Palette »Standard« von Twenty Twenty-Five ändern          | 395 |
| 15.3 | Den He                                                | eader für die gesamte Website farblich gestalten                    | 396 |
| 15.4 | »Temp                                                 | lates«: Die Grundlage für alle WordPress-Seiten                     | 397 |
| 15.5 | Mit Twenty Twenty-Five in fünf Schritten zum Fotoblog |                                                                     |     |
|      | 15.5.1                                                | Vorbereitung: Beitragsbilder, Standardfarben und Startseite         | 401 |
|      | 15.5.2                                                | Schritt 1: »Blog-Startseite« – das Template für die Beitragsseite   |     |
|      |                                                       | ändern                                                              | 402 |
|      | 15.5.3                                                | Schritt 2: »Einzelne Beiträge« – das Template für die Einzelansicht |     |
|      |                                                       | ändern                                                              | 403 |

| 15.8 | Auf ein | en Blick                                                               | 414 |
|------|---------|------------------------------------------------------------------------|-----|
| 15.7 | Der We  | bsite-Editor ist ein echtes Powertool                                  | 413 |
|      | 15.6.3  | Schritt 3: Feintuning für den Website-Titel und die Navigation         | 412 |
|      | 15.6.2  | Schritt 2: Das Website-Logo einfügen und gestalten                     | 411 |
|      | 15.6.1  | Schritt 1: Eine Header-Vorlage mit einem Website-Logo einfügen         | 410 |
| 15.6 | Ein We  | bsite-Logo im Header hinzufügen                                        | 409 |
|      |         | zuweisen                                                               | 408 |
|      | 15.5.6  | Schritt 5: »Abend« – dem Fotoblog eine dunkle Stil-Variante            |     |
|      | 15.5.5  | Schritt 4: »Seiten« – das Template für statische Seiten ändern         | 407 |
|      | 15.5.4  | Schritt 3: »Alle Archive« – das Template für die Archivseiten ändern … | 405 |

#### 16 Klassische Themes anpassen mit dem »Customizer«

| 16.1 | <b>Das Sta</b><br>16.1.1 | Indard-Theme »Twenty Twenty« installieren<br>Twenty Twenty installieren | 416<br>416 |
|------|--------------------------|-------------------------------------------------------------------------|------------|
|      | 16.1.2                   | vorbereitung: Eine statische Seite als Homepage restiegen               | 417        |
| 16.2 | »Live-V                  | orschau«: Twenty Twenty im Customizer                                   | 417        |
| 16.3 | Die »W                   | ebsite-Informationen« anpassen                                          | 419        |
|      | 16.3.1                   | Website-Logo und Website-Icon definieren                                | 419        |
|      | 16.3.2                   | Die Grenzen der Anpassung im Customizer bei klassischen Themes          | 420        |
| 16.4 | »Farbe                   | n« und »Theme-Optionen« anpassen                                        | 421        |
|      | 16.4.1                   | »Farben«: Hintergrundfarben und Akzentfarbe anpassen                    | 421        |
|      | 16.4.2                   | Die »Theme-Optionen« anpassen                                           | 422        |
| 16.5 | »Menü                    | s«: Eine Navigation für die Website erstellen                           | 423        |
|      | 16.5.1                   | Übersicht: Menüs erstellen in klassischen Themes                        | 424        |
|      | 16.5.2                   | Schritt 1: Das Hauptmenü erstellen im Customizer                        | 424        |
|      | 16.5.3                   | Schritt 2: Ein Footer-Menü mit den rechtlichen Pflichtlinks             | 426        |
|      | 16.5.4                   | Schritt 3: Ein Social-Media-Menü mit Icons erstellen                    | 427        |
|      | 16.5.5                   | Alle fünf Menüpositionen von Twenty Twenty auf einen Blick              | 428        |
| 16.6 | Den Cu                   | stomizer mit der »Live-Vorschau« beenden                                | 429        |
| 16.7 | Auf ein                  | en Blick                                                                | 430        |

#### TEIL IV Plugins, SEO und Systemverwaltung

| 17 | WordPress erweitern mit Plugins | 433 |
|----|---------------------------------|-----|
|    |                                 |     |

| 17.1 | Ein Plu | gin installieren: »CMP – Coming Soon & Maintenance Plugin«            | 434 |
|------|---------|-----------------------------------------------------------------------|-----|
|      | 17.1.1  | Worauf Sie bei einem Plugin achten sollten                            | 434 |
|      | 17.1.2  | Das Backend-Menü »Plugins • Installierte Plugins«                     | 435 |
|      | 17.1.3  | Ein Plugin installieren                                               | 436 |
|      | 17.1.4  | Das Plugin »CMP« installieren                                         | 436 |
|      | 17.1.5  | Das installierte Plugin aktivieren                                    | 438 |
|      | 17.1.6  | Das Plugin »CMP« konfigurieren und den Vorhang aktivieren             | 438 |
| 17.2 | »Twen   | tig«: Der Werkzeugkasten für Block-Themes                             | 440 |
|      | 17.2.1  | »Twentig« installieren und aktivieren                                 | 441 |
|      | 17.2.2  | Die »Twentig Settings« haben nur wenige Optionen                      | 442 |
|      | 17.2.3  | Twentig erweitert WordPress um zahlreiche neue Vorlagen               | 443 |
|      | 17.2.4  | Twentig bringt neue Optionen in den Block-Einstellungen               | 445 |
|      | 17.2.5  | Mit »Twentig« die Links in der Navigation gestalten                   | 446 |
| 17.3 | Ein ein | faches Kontaktformular mit »Form Block«                               | 447 |
|      | 17.3.1  | Schritt 1: Das Plugin »Form Block« installieren und aktivieren        | 447 |
|      | 17.3.2  | Schritt 2: Ein Kontaktformular einfügen, anpassen und gestalten       | 448 |
|      | 17.3.3  | Schritt 3: Das Kontaktformular testen                                 | 450 |
| 17.4 | Weiter  | sagen: Beiträge teilen mit »Shariff Wrapper«                          | 450 |
|      | 17.4.1  | Das Plugin Shariff Wrapper installieren                               | 451 |
|      | 17.4.2  | Das Plugin Shariff Wrapper konfigurieren                              | 452 |
| 17.5 | Müllve  | rmeidung: »Antispam Bee« gegen Kommentarspam                          | 454 |
| 17.6 | Besuch  | erstatistiken mit »Burst Statistics«                                  | 456 |
| 17.7 | Einen C | Cookie-Hinweis erstellen mit »Complianz«                              | 458 |
|      | 17.7.1  | »Complianz« – das Plugin für den Cookie-Hinweis                       | 458 |
|      | 17.7.2  | Der Assistent von Complianz hilft beim Erstellen des Cookie-Banners . | 459 |
|      | 17.7.3  | Schritt 1: Allgemein – Infos zur Website und zum Betreiber            | 460 |
|      | 17.7.4  | Schritt 2: Einwilligung – Cookies und Plugins sammeln                 | 461 |
|      | 17.7.5  | Schritt 3: Dokumente – Cookie-Richtlinie erstellen und einbinden      | 462 |
|      | 17.7.6  | Schritt 4: Fertigstellen – Cookie-Banner und Cookie-Blocker           | 462 |
|      | 17.7.7  | Schritt 5: Cookie-Banner gestalten                                    | 462 |
| 17.8 | Auf ein | en Blick                                                              | 463 |

#### 18 SEO – die Optimierung für Suchmaschinen

| 18.1 | Schreit | pen im Web für Maschinen                                                 | 466 |
|------|---------|--------------------------------------------------------------------------|-----|
|      | 18.1.1  | Suchmaschinen denken nicht, sie vergleichen Zeichen                      | 466 |
|      | 18.1.2  | Die Robots der Suchmaschinen können nicht lesen                          | 468 |
|      | 18.1.3  | Suchmaschinen analysieren den »head«-Bereich im Quelltext                | 469 |
|      | 18.1.4  | Suchergebnisseiten: URL, Titel der Webseite und Beschreibung             | 470 |
| 18.2 | »Ranki  | ng«: Die Reihenfolge der Suchergebnisse                                  | 470 |
|      | 18.2.1  | Der Kern der Sache: Google mag Hyperlinks                                | 471 |
|      | 18.2.2  | »Backlinks« und »Social Signals«: Links, die auf Ihre Webseiten          |     |
|      |         | zeigen                                                                   | 471 |
|      | 18.2.3  | »Performance«: Werden die Webseiten auf allen Geräten schnell geladen?   | 472 |
| 18.3 | Das Plu | igin »The SEO Framework« konfigurieren                                   | 473 |
|      | 18.3.1  | Das Plugin »The SEO Framework« installieren und aktivieren               | 475 |
|      | 18.3.2  | Das Backend-Menü »SEO« enthält die »SEO-Einstellungen«                   | 475 |
|      | 18.3.3  | »Startseiten-Einstellungen«: Titel und Beschreibung für die              |     |
|      |         | Startseite                                                               | 476 |
|      | 18.3.4  | »Soziale Netzwerke-Meta-Einstellungen«: Ein Standardbild<br>zum Teilen   | 477 |
| 18.4 | Die Da  | rstellung Ihrer Inhalte in Suchmaschinen optimieren                      | 478 |
|      | 18.4.1  | Die »SEO-Leiste« in der Übersichtstabelle für »Seiten« und<br>»Beiträge« | 478 |
|      | 18.4.2  | Die Optionen der SEO-Leiste kann man im »QuickEdit« ändern               | 480 |
|      | 18.4.3  | Die »SEO-Einstellungen« im Block-Editor unter dem Inhaltsbereich         | 481 |
| 18.5 | Seiten  | und Beiträge fürs Teilen in Social Media vorbereiten                     | 483 |
|      | 18.5.1  | Open Graph: Metadaten für Facebook & Co                                  | 483 |
|      | 18.5.2  | Die Einstellungen zum Teilen von Seiten und Beiträgen im                 |     |
|      |         | Block-Editor                                                             | 484 |
| 18.6 | »XML-   | Sitemap«: Die Liste mit Inhalten für Suchmaschinen                       | 486 |
|      | 18.6.1  | WordPress erzeugt automatisch eine einfache XML-Sitemap                  | 486 |
|      | 18.6.2  | »The SEO Framework« bringt eine eigene XML-Sitemap mit                   | 487 |
|      | 18.6.3  | Ihre Webseiten im Index von Google: »site:ihre-domain.de«                | 487 |
| 18.7 | Auf eir | en Blick                                                                 | 489 |

491

#### 19 Systemverwaltung: Backups, Updates und Optimierung

| 19.1 | Sicher  | ist sicher: Backups erstellen mit »UpdraftPlus«                       | 491 |
|------|---------|-----------------------------------------------------------------------|-----|
|      | 19.1.1  | Backup erstellen: Vom Webhoster, von Hand oder per Plugin             | 492 |
|      | 19.1.2  | Schritt 1: UpdraftPlus installieren und aktivieren                    | 493 |
|      | 19.1.3  | Schritt 2: »Jetzt sichern« – ein manuelles Backup erstellen           | 494 |
|      | 19.1.4  | Schritt 3: Das Backup herunterladen                                   | 495 |
|      | 19.1.5  | Überblick: Was UpdraftPlus alles sichert (und was nicht)              | 497 |
| 19.2 | Notfall | : Backup wiederherstellen mit »UpdraftPlus«                           | 497 |
|      | 19.2.1  | Option 1: Wiederherstellen mit funktionierendem WordPress-<br>Backend | 498 |
|      | 19.2.2  | Option 2: Wiederherstellen, wenn das Backend nicht mehr               |     |
|      |         | funktioniert                                                          | 499 |
| 19.3 | Update  | es: WordPress, Themes und Plugins aktualisieren                       | 500 |
|      | 19.3.1  | Die Seite »Dashboard • Aktualisierungen« im Überblick                 | 501 |
|      | 19.3.2  | Automatische Updates für kleine und große Versionen von               |     |
|      |         | WordPress                                                             | 501 |
|      | 19.3.3  | Automatische Updates gibt es auch für Themes und Plugins              | 502 |
| 19.4 | Der Ge  | sundheitscheck: »Werkzeuge • Website-Zustand«                         | 503 |
| 19.5 | »WP-O   | ptimize«: Datenbank, Bilder und Cache                                 | 504 |
|      | 19.5.1  | Das Register »Datenbank«: Die Daten in der Datenbank aufräumen        | 505 |
|      | 19.5.2  | Das Register »Bilder« zur Komprimierung von Bildern                   | 506 |
|      | 19.5.3  | Das Register »Cache«: Die Auslieferung der Seiten beschleunigen       | 507 |
|      | 19.5.4  | Das Register »Minify« ist eher was für Fortgeschrittene               | 509 |
| 19.6 | Zusätz  | liche Sicherheit für WordPress: »WP Security«                         | 509 |
| 19.7 | Weiter  | e Tools zur Systemverwaltung                                          | 512 |
|      | 19.7.1  | Die Benutzerverwaltung von WordPress                                  | 512 |
|      | 19.7.2  | Import/Export: Inhalte in ein anderes WordPress übertragen            | 514 |
| 19.8 | Auf ein | en Blick                                                              | 516 |

#### 20 Tipps und Tricks

| 20.1 | Nützlic  | he Plugins kurz vorgestellt                                        | 519 |
|------|----------|--------------------------------------------------------------------|-----|
|      | 20.1.1   | Unentbehrlich: Automatische Umleitungen mit »Redirection«          | 520 |
|      | 20.1.2   | Superpraktisch: Blöcke ein- und ausblenden mit »Block Visibility«  | 520 |
|      | 20.1.3   | »The Icon Block«: SVG-Icons und -Grafiken im Block-Editor einfügen | 521 |
|      | 20.1.4   | Beiträge und Seiten duplizieren mit »Yoast Duplicate Post«         | 522 |
|      | 20.1.5   | Zurück nach oben auf der Seite mit »Scroll To Top«                 | 523 |
|      | 20.1.6   | Inhaltsverzeichnis für längere Beiträge mit »Simple TOC«           | 523 |
| 20.2 | Tipps f  | ür Datenschutzerklärung und Impressum                              | 524 |
|      | 20.2.1   | Die Seite für die »Datenschutzerklärung«                           | 524 |
|      | 20.2.2   | Hilfe bei der Datenschutzerklärung: »datenschutz-generator.de«     | 525 |
| 20.3 | Checkli  | ste für die Freischaltung Ihrer WordPress-Site                     | 527 |
|      | 20.3.1   | Checkliste für das Frontend                                        | 527 |
|      | 20.3.2   | Checkliste für Interaktionen                                       | 528 |
|      | 20.3.3   | Checkliste für das Backend                                         | 528 |
|      | 20.3.4   | Checkliste für SEO                                                 | 529 |
| 20.4 | Checkli  | ste für die Wartung Ihrer WordPress-Website                        | 530 |
| 20.5 | Sie sind | nicht allein: Die WordPress-Community                              | 530 |
| 20.6 | Auf ein  | en Blick                                                           | 531 |
|      |          |                                                                    |     |

| 533 |
|-----|
|     |